e-Taxホームページによるメッセージボックス転送設定のポイント (ベンダーソフトご利用の方は次ページへ)

- IE(インターネットエクスプローラー)を使用
- e-Taxホームページより受付システムヘログイン
- 税理士(税理士法人・税相・青申会)カナ氏名の登録(2~14頁)
- 納税者の利用者識別番号でログインし、委任関係の登録(15~21頁)
- ・税理士(税理士法人・税相・青申会)でログインし、委任関係の承認(22~26頁)
   ↓
   転送設定完了!!

九州北部税理士会情報化対策部 1

### ベンダーソフトによるによるメッセージボックス転送設定のポイント ご注意

・ベンダーソフトは転送設定機能についてのバージョンアップを行ってください。
 ・下記赤文字の作業についてベンダーソフトによる支援機能があります。

<mark>・e-Taxホームページによる作業は</mark>このマニュアルを参考にしてください。 ・詳しくはお使いのベンダーにご確認いただき、ベンダー発行のマニュアルを参照ください。

- IE(インターネットエクスプローラー)を使用
- e-Taxホームページより受付システムヘログイン
- ・ 税理士(税理士法人・税相・青申会)カナ氏名の登録(2~14頁)
- 納税者の利用者識別番号でログインし、委任関係の登録(15~21頁)
- 税理士(税理士法人・税相・青申会)でログインし、委任関係の承認(22~26 頁)

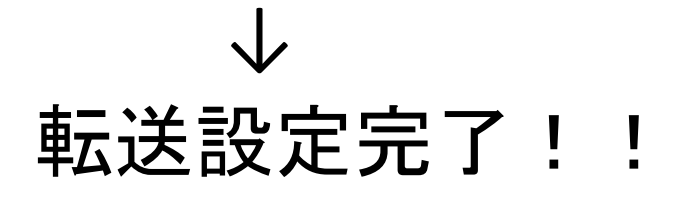

事前準備税理士カナ氏名の登録

#### IEを起動してe-Taxホームページを表示させます。

Google

| e-tax                                                                                                    |           |                   |  |
|----------------------------------------------------------------------------------------------------|-----------|-------------------|--|
| e-tax<br>e-tax 確定申告<br>e-taxとは<br>e-tax カードリーダー<br>e-tax ソフト<br>e-tax 利用開始<br>e-tax カードリーダー<br>e-tax 利用時間 | -<br>-不要  |                   |  |
|                                                                                                    | Google 検索 | I'm Feeling Lucky |  |

検索エンジンでe-Taxと検索

不適切な検索候補の報告

## Windows10の場合、IEが隠れた場所にあります。 スタート→Windowsアクセサリ→IE

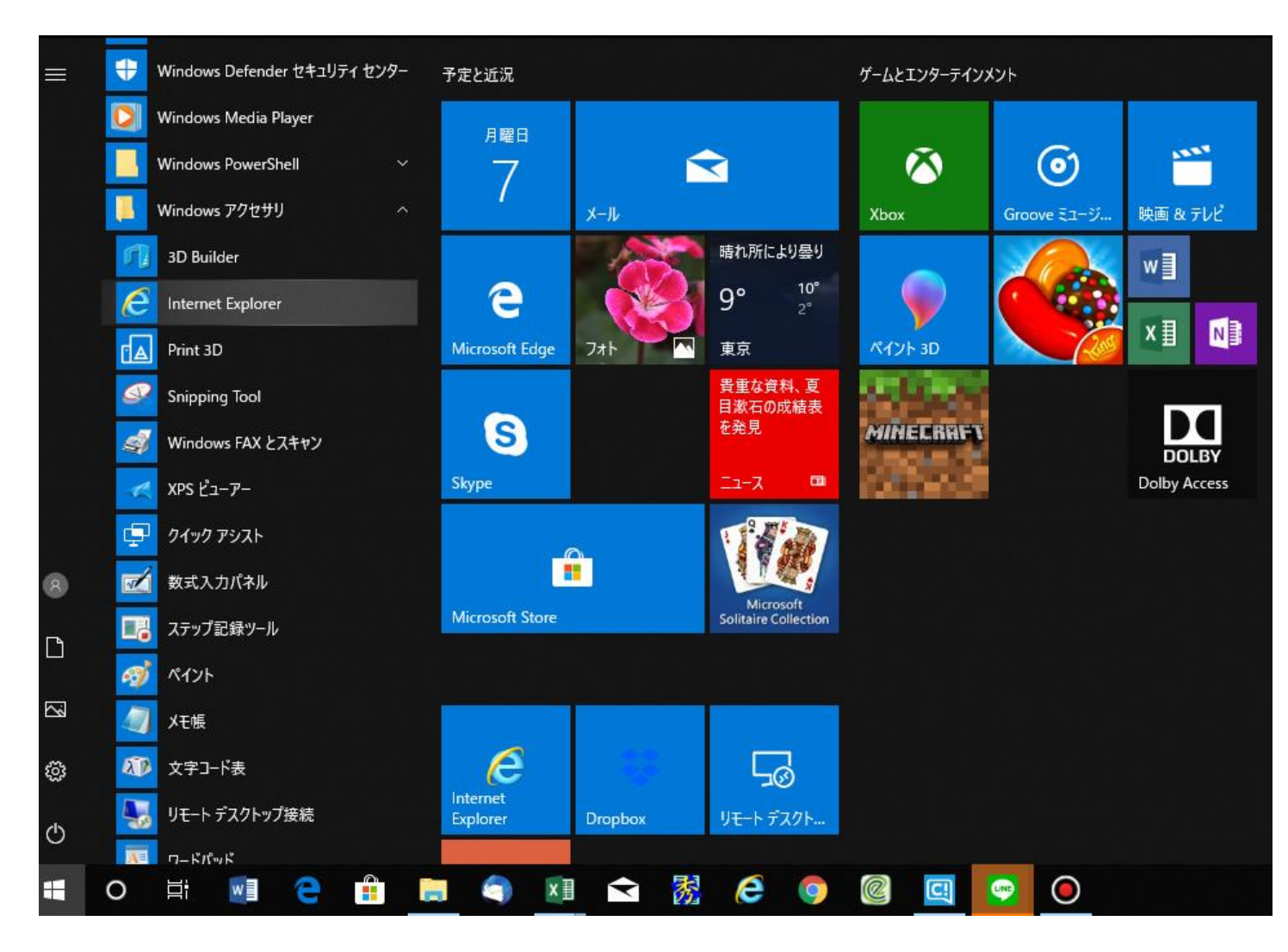

| Google | e-tax Q                                               |                                      |                     |
|--------|-------------------------------------------------------|--------------------------------------|---------------------|
|        | すべて ニュース ショッピング 画像                                    | 動画 もっと見る 👔                           | 定 ツール               |
|        | 約 1,330,000,000 件(0.38 秒)                             |                                      |                     |
|        | 電子申告(e-Tax)に対応   シェア1位                                | 立クラウド確定申告freee                       |                     |
|        | (広告) www.freee.co.jp/etax対応/確定甲告ソフト                   | ▼                                    | M                   |
|        | 税務者に打かなくても申古可能! 人力かンシノル<br>確定申告書類を作成・電子申告(e-Tax) に対応・ | で質問に含えるにけで甲古者作成。<br>青色申告を簡単に、白色申告をラ・ | Mac ご使え<br>クに       |
|        | 無料でお試し - ¥0 - 30日間無料・もっと見る▼                           |                                      | No. Ann             |
|        |                                                       |                                      |                     |
|        | 【e-Tax】国税電子申告・納税システ                                   | ム <u>(イータックス)</u>                    |                     |
|        | www.e-tax.nta.go.jp/ 👻                                |                                      |                     |
|        | 国税電子申告・納税システム(e-Tax)の概要や手続                            | の流れ、法令等に規定する事項な                      | ど、e-Taxを利<br>にHを掲載し |
|        | 用して中日、約000中間・油山寺を11 りために<br>ています。                     |                                      | 10 E 化16戦 U         |
|        | 個人でご利用の方                                              | メッセージボックス                            |                     |
|        | 事前準備の流れ - よくあるご質問 -                                   | 国税電子申告・納税システム                        | 4                   |
|        | システムの概要                                               | (e-Tax) . ログインするこ<br>て、メッセ           | とによっ                |
|        |                                                       | (x x) E                              |                     |
|        | 法人でご利用の方                                              | e-Taxソフト(WEB版                        | )                   |
|        | 法人でご利用の方. 電子申告をご利                                     | e-Taxソフト(WEB版)は、e-                   | Taxソフ               |
|        | 用になる場合には、市販の財務会 …                                     | トのタウンロードやパソコ:<br>ン                   | ンへのイ                |
|        |                                                       |                                      |                     |
|        |                                                       |                                      |                     |
|        |                                                       |                                      |                     |
|        | 1                                                     |                                      |                     |
|        |                                                       |                                      |                     |

## e-Taxホームページ中央の(受付システムへのロ グインをクリックします。

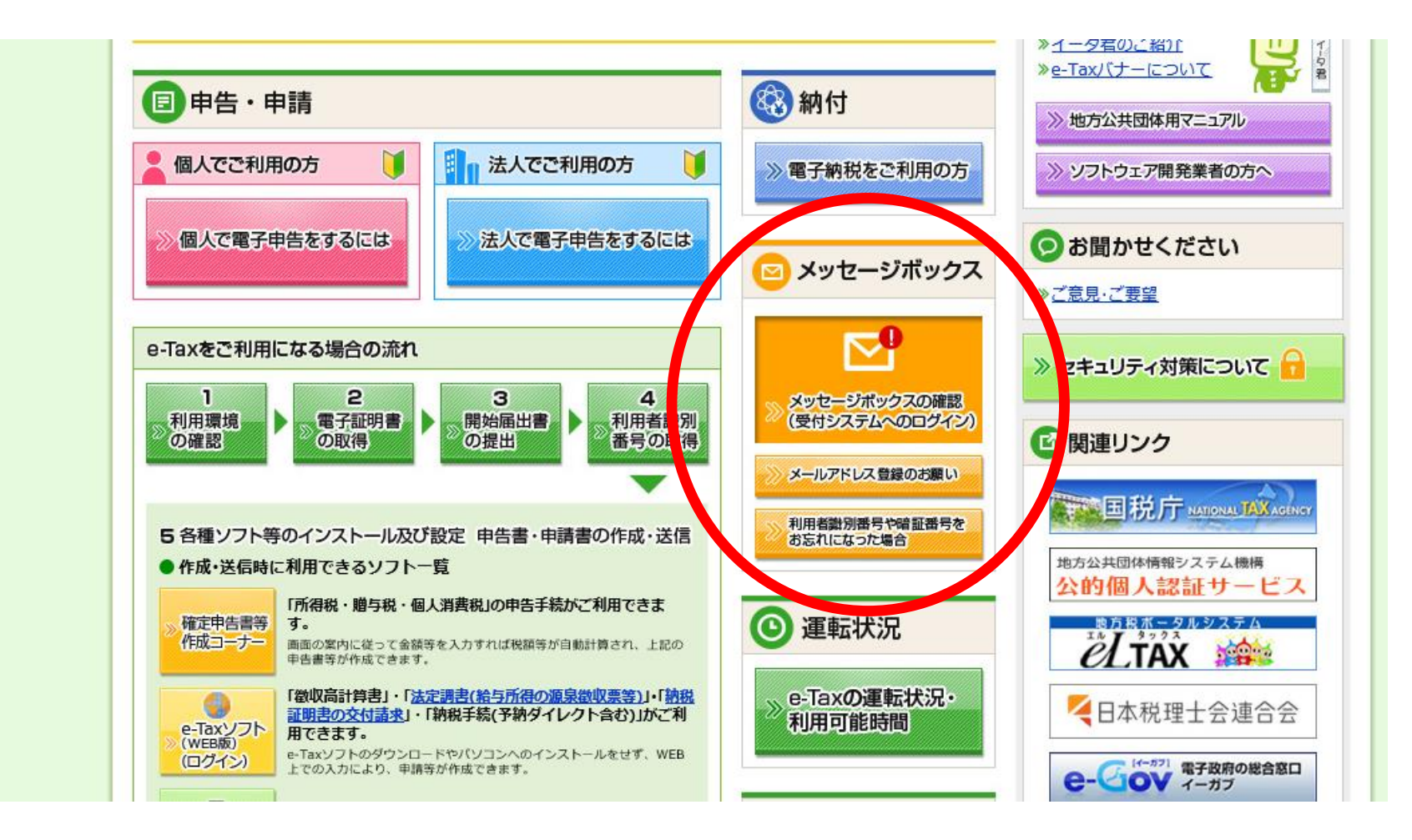

#### 推奨環境チェック結果

ご利用の環境や設定状況に問題があることが判明しました。 必要に応じて、設定等の見直しを行ってください。

問題解決方法については、e-Taxホームページに掲載していますので、ご確認ください。

判定結果で「△」が表示された方は、 e-Taxホームページに掲載されている最新の推奨環境をご確認ください。 最新の推奨環境は、「推奨環境を確認する」から確認できます。

#### 現在のご利用環境

| 確認対象 | 判定結果 | 解決方法 |
|------|------|------|
| O S  | 0    | -    |
| ブラウザ | 0    | -    |

現在の設定状況

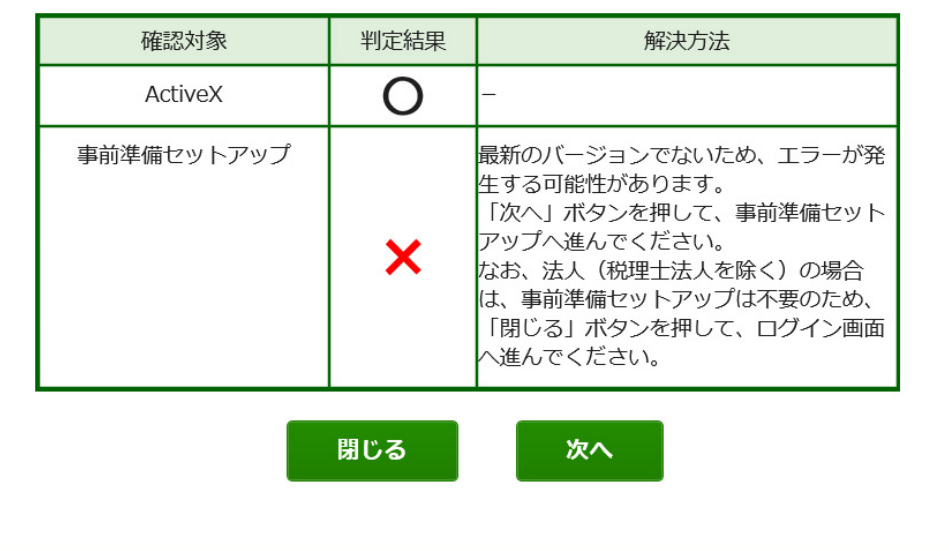

ログインボタンを押した後にこの環境チェック画面が表示されます。×がついている場合は対処が必要です。 この場合は事前準備セットアップができてませんので、次へをクリックし、インストール作業が必要です。<sup>7</sup>

## このページに誘導された場合は、事前準備セットアップを行ってください。

#### 4 事前準備セットアップ

「事前準備セットアップ」ツールは、e-Taxソフト(WEB版)又は受付システムの利用に必要なインストール及び設定をまとめて行うことができる便利なツールです。 事前準備セットアップ(注)を行わずにe-Taxソフト(WEB版)又は受付システムをご利用になると正しく動作しない場合があります。

(注1)「確定申告書等作成コーナー」の事前準備セットアップを行った方も「e-Taxソフト(WEB版)」をご利用になる場合は、以下の事前準備セットアップを行う必要がありますのでご<u>》</u>ださい。

4

(注2)「確定申告書等作成コーナー」の事前準備セットアップを行った方で「受付システム」をご利用になる場合は、以下の事前準備セットアップを行わなくてもご利用になれます。

(注3)「受付システム」のみをご利用の法人(税理士法人を除く)の方は、事前準備セットアップを行う必要はありません。

以下のインストールマニュアルを確認の上、お使いのパソコンのOS、ブラウザに対応した「事前準備セットアップ」ツールをパソコンにダウンロードした上でご利用ください。

#### Windowsをご利用の方

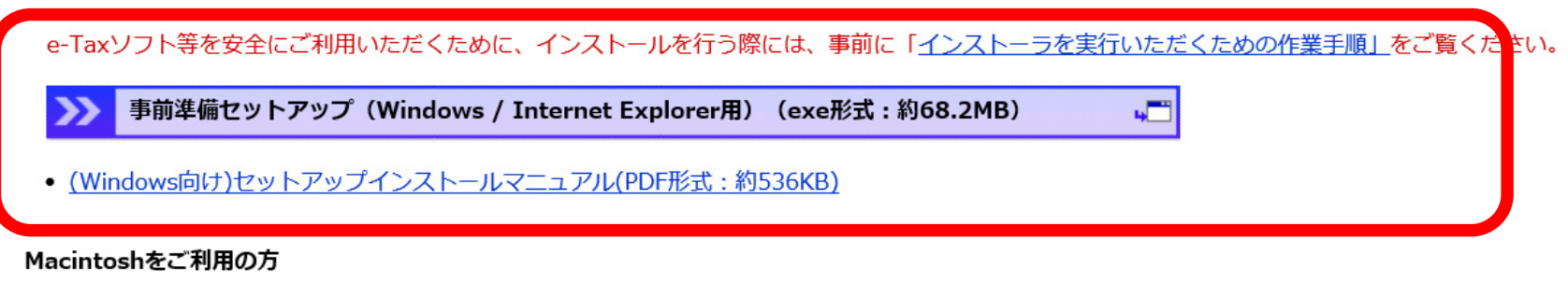

事前準備セットアップ(Macintosh / Safari用)(dmg形式:約4.7MB)

• (Macintosh/safari用)セットアップインストールマニュアル(PDF形式:約709KB)

※ 確定申告書等作成コーナーをご利用の方は、「<u>確定申告書等作成コーナーの事前準備セットアップインストーラ</u>」のインストールも必要となります。

## インストール途中で、JPK利用者ソフト(マイナンバーカードを利用する ためのソフト)のインストールを求められますので、これもインストール します。

電子証明書の登録

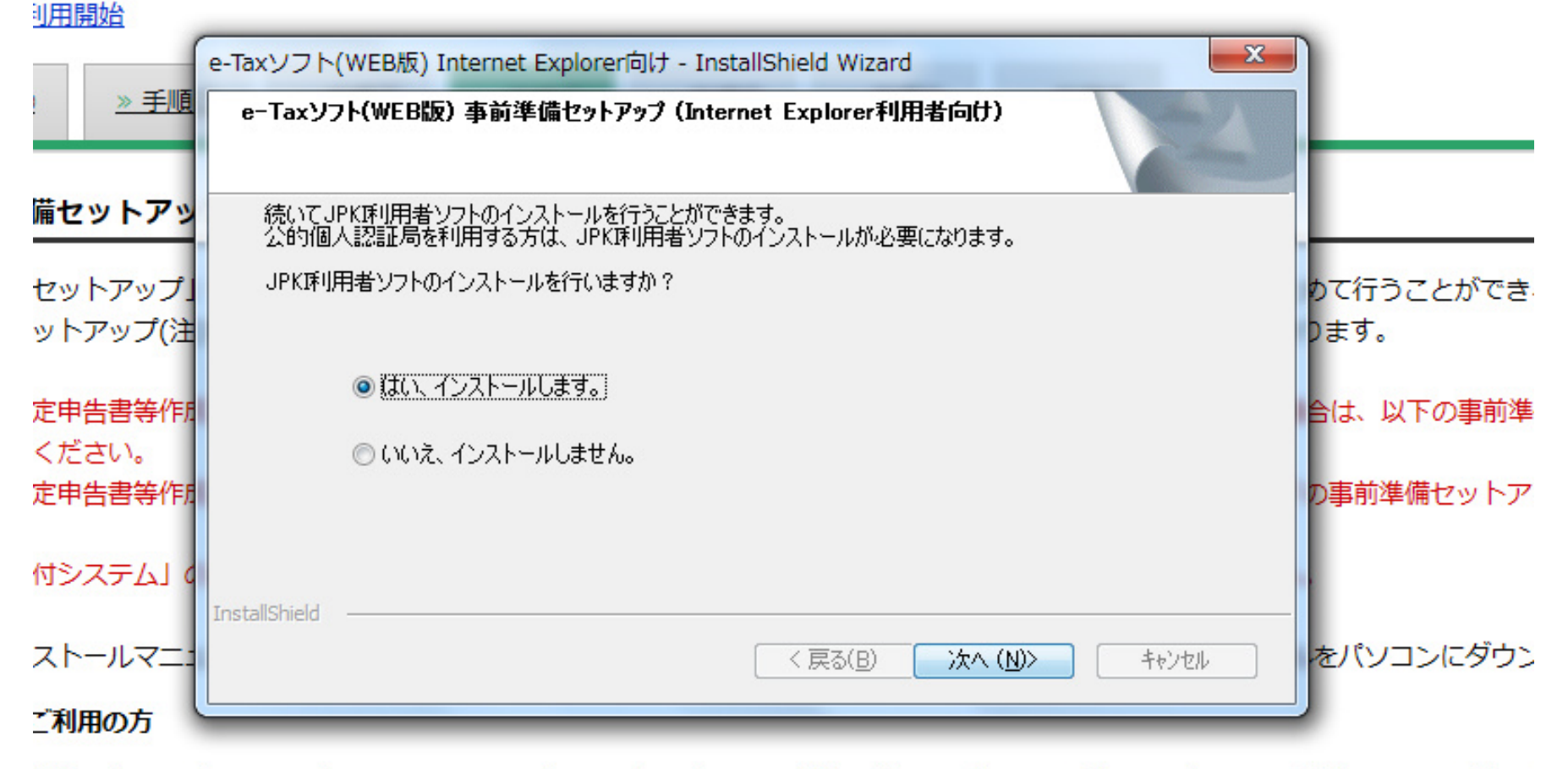

ト等を安全にご利用いただくために、インストールを行う際には、事前に「インストーラを実行いただくための作業手順」をご覧く1

## インストールが終わったら完了をクリック。

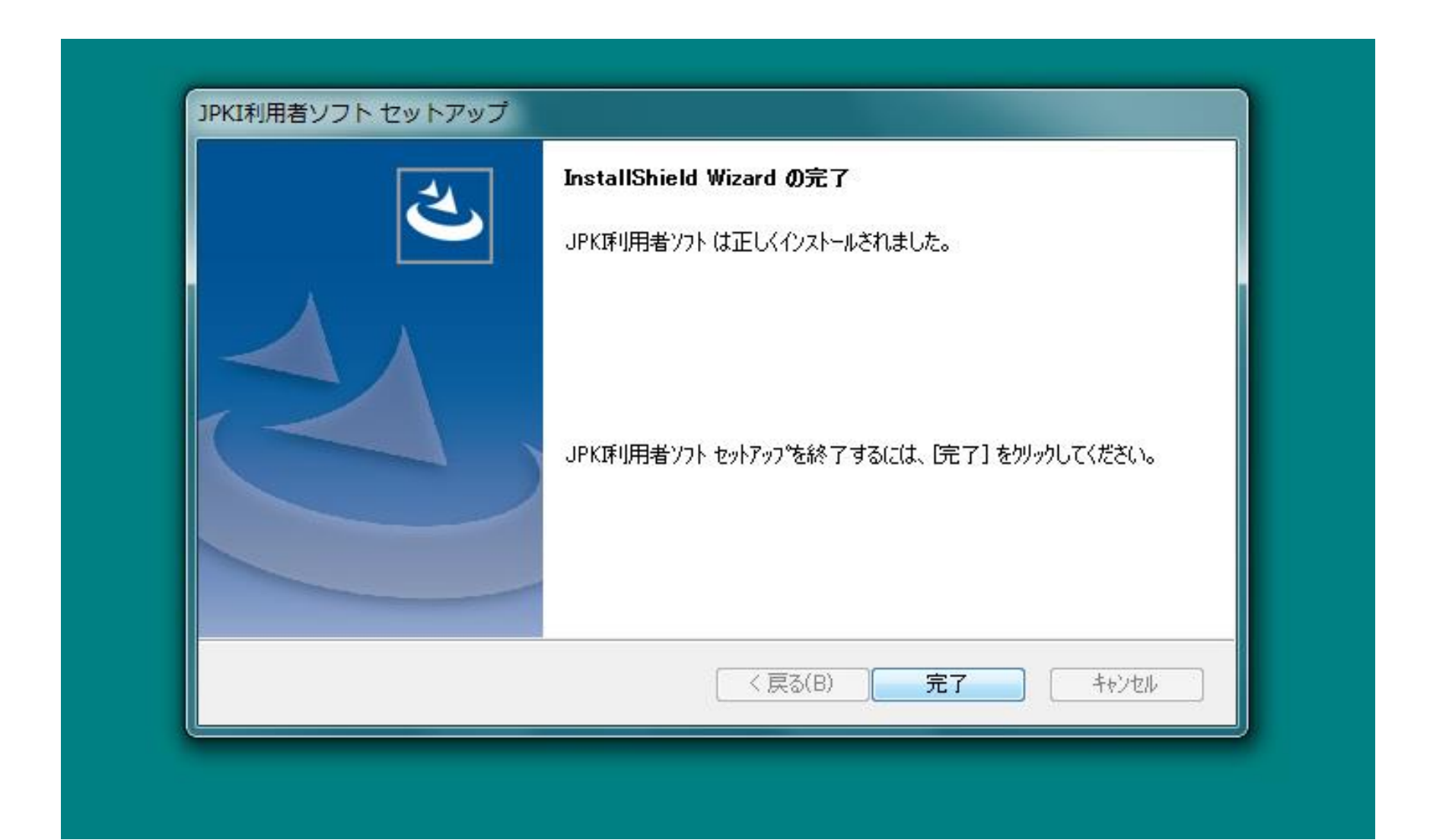

# この画面が出たら、いいえを選択し、完了をクリックすると、ログイン画面が表示されます。

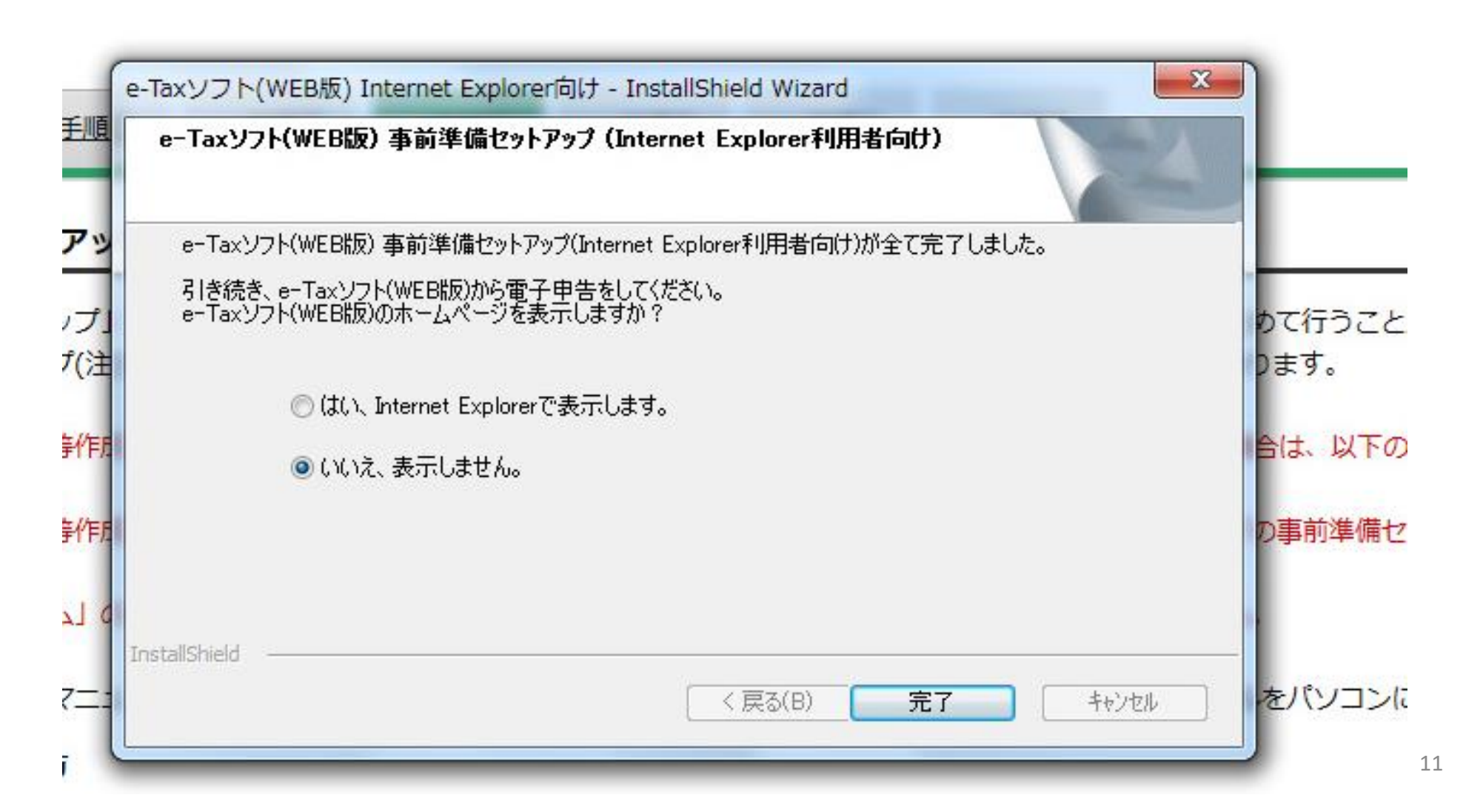

受付システムログイン画面が表示されます。(ログイン画面が表示されない場合は、e-Taxホームページを表示させて、受付システムへログインをクリック。)

#### 受付システム ログイン

#### ■ マイナンバーカードをお持ちの場合

利用者識別番号・暗証番号をお持ちの場合

ICカードリーダライタを準備し、「マイナンバーカードの読み取りへ」ボタンを押してください。

マイナンバーカードの読み取りへ

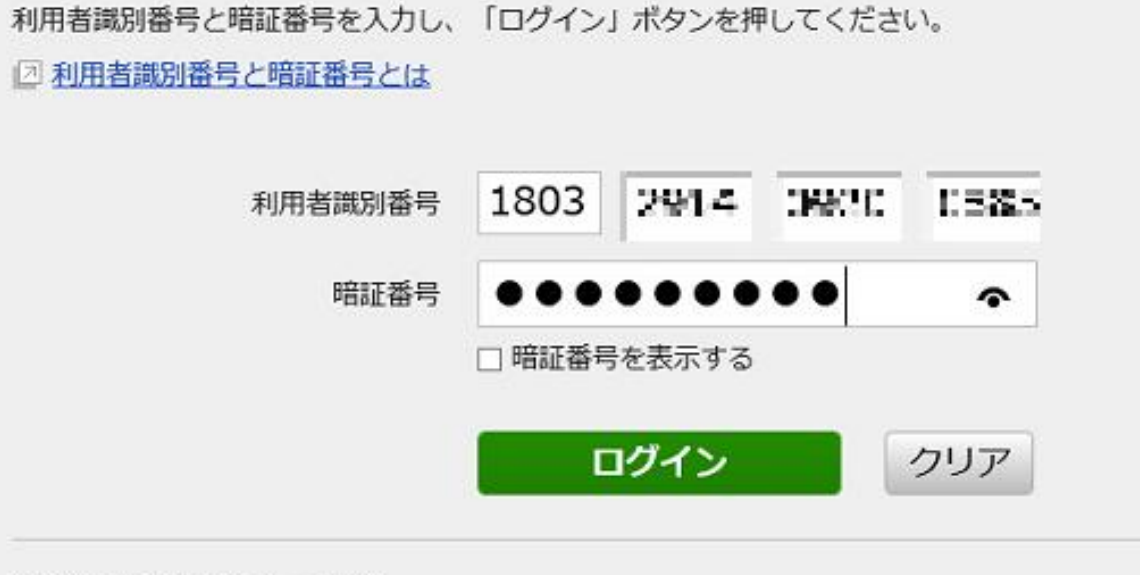

納税者に表示される 税理士(税理士法人・ 税相▪ 青申会等)のカナ氏名 を登録します。 税理士(税理士法人・ 税相・青申会等)の利 用者識別番号と、暗 証番号を入力してロ グインします。

#### メインメニュー

#### メッセージボックス一覧 e-Taxに送信した申告・申請データの送信結果、税務署からのお知らせ等を 認証画面へ メッセージボックス一覧から確認できます。ただし、すべてのメッセージを 確認する場合は電子証明書が必要となります。 電子証明書をお持ちでない場合でも、メッヤージボックス一覧の確認が可能です。 確認画面へ ただし、一部のメッセージ詳細は表示されません。 還付金処理状況 e-Taxを利用して還付申告を行った方は、還付金の処理状況を確認できます。 確認画面へ 振替納税結果 確認画面へ 各種登録・変更 ▶ 納税用確認番号、納税用力ナ氏名・名称の登録・変更 時証番号の変更 受付システムにログインする際の暗証番号の変更を行うこ 納税用確認番号等は、納税手続を行う際の暗証番号等とし とができます。 て使うものです。 メールアドレスの登録等、お知らせメールの宛名登録 ▶ 秘密の質問と答えの登録・変更 メッセージボックスに情報が格納された際のメール配信を 秘密の質問と答えは、暗証番号を再発行する際の本人確認 こ希望される力は、こ利用くたさい。 として使うものです。 於理士力ナ氏名(納税者表示用)の登録・変更 ◆ 委任関係の確認・承認・解除 委任関係の登録時に納税者に表示する税理十カナ氏名(納 委任関係が登録されている納税者の確認・承認・解除を行 税者表示用)の登録・変更を行います。 います。

#### メインメニュー下部の税理士 カナ氏名登録変更をクリック。

還付金の処理状況が確認可能になるのは、e-Taxを利用して還付申告を行ってから、 2週間程度経過した日からとなります。

振替納税を利用された方のうち、e-Taxを利用して申告を行った方は、 振替納税の結果を確認できます。

13

全角カナで税理士の氏名・事務所名称等を入力し、登録変更をクリック。

#### 税理士力ナ氏名(納税者表示用)の登録・変更

納税者に表示する税理士力ナ氏名(納税者表示用)を入力し、「登録・変更」ボタンを押してください。

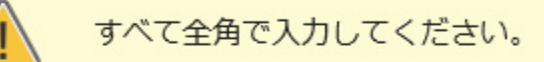

<使用可能文字>

- カタカナ ア〜ン
- 英文字 A~Z、a~z
- 数字 0~9
- ・スペース

| 税理士力ナ氏名(納税者表示用) | 納税者に表示する税理士力ナ氏名です。 | (全角30文字以内) |     |  |
|-----------------|--------------------|------------|-----|--|
|                 | コバヤシヒデキ            | ×          | クリア |  |

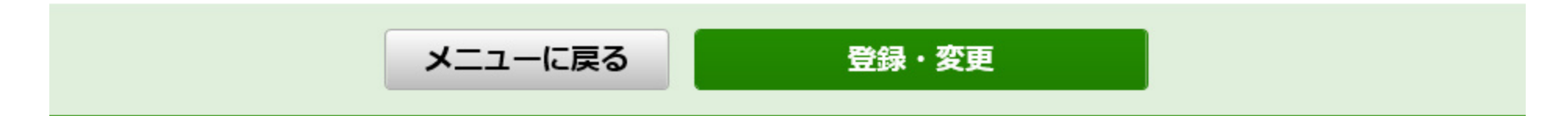

登録を確認したら戻るをクリックしメインメニューへ

国税電子申告・納税システム (e-Tax)

ログイン中

受付システム

#### 登録・変更内容の確認

税理士力ナ氏名(納税者表示用)の登録・変更が完了しました。 この画面を保存又は印刷してください。

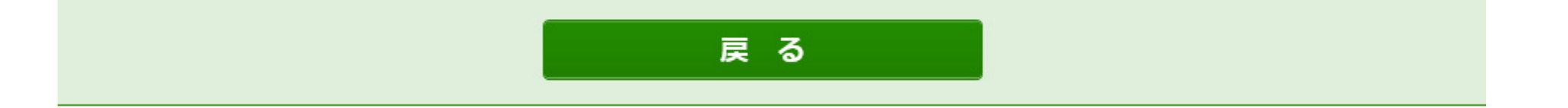

## メインメニューへ戻ったら、納税者の転送設定(委任関係の登録)作業のため、ログアウトします。

国税電子申告・納税システム(e-Tax)

ログイン中 ログアウト

受付システム

メインメニュー

| メッセージボックス一覧                                                                 |                                        |       |  |  |  |
|-----------------------------------------------------------------------------|----------------------------------------|-------|--|--|--|
| e-Taxに送信した申告・申請データの送信結果、<br>メッセージボックス一覧から確認できます。たれ<br>確認する場合は電子証明書が必要となります。 | 認証画面へ                                  |       |  |  |  |
| 電子証明書をお持ちでない場合でも、メッセージボックス一覧の確認が可能です。<br>ただし、一部のメッセージ詳細は表示されません。<br>確認画面へ   |                                        |       |  |  |  |
|                                                                             |                                        |       |  |  |  |
| 還付金処理状況                                                                     | Web ページからのメッセージ ×                      |       |  |  |  |
| e-Taxを利用して還付申告を行った方は、還付金<br>還付金の処理状況が確認可能になるのは、e-Tax<br>2週間程度経過した日からとなります。  | 全(<br>× <sup>2</sup> ログアウトします。よろしいですか? | 確認画面へ |  |  |  |
|                                                                             |                                        |       |  |  |  |
| 振替納税結果                                                                      |                                        |       |  |  |  |
| 振替納税を利用された方のうち、e-Taxを利用し<br>振替納税の結果を確認できます                                  | って申告を行った方は、                            | 確認画面へ |  |  |  |

受付システムに転送設定を行う個人納税者の利用者識別番号でログインします。 (ログイン画面が表示されない場合は、e-Taxホームページを表示させて、受付システムへログインをクリック。)

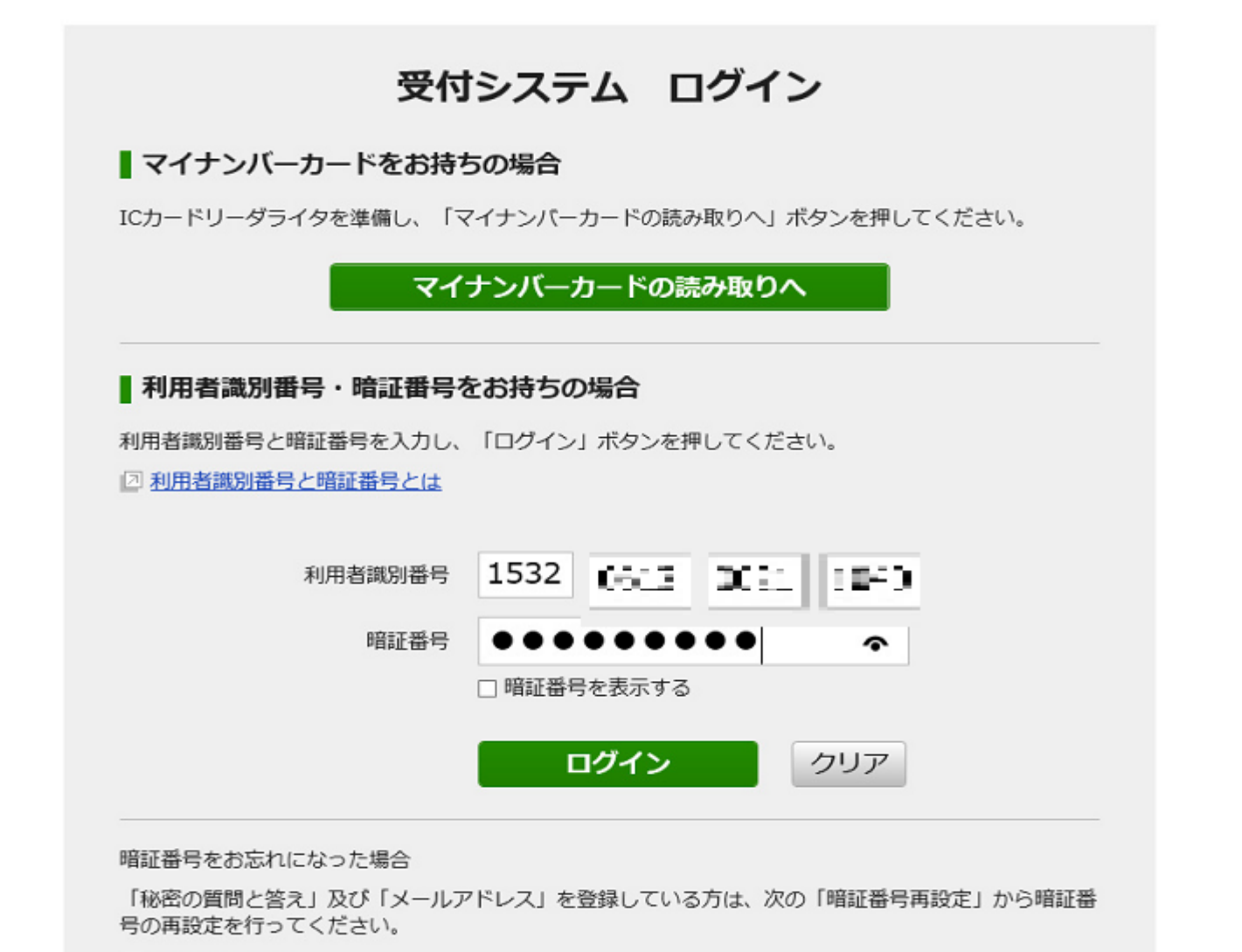

同時報報皇市小学

#### 暗証番号の変更

※この画面は次の場合に自動的に表示しています。

- 3年以上使用している暗証番号でログインした場合
- ・税務署から通知された(初期の)暗証番号でログインした場合

暗証番号を変更する場合は、現在の暗証番号と新たに設定する暗証番号を入力し、「変更」ボタンを押してください。 暗証番号を変更しない場合は、「スキップ」ボタンを押してください。(スキップするとこの画面は3年間表示されませんが、暗証番 号の変更は、メインメニューからいつでも行えます。)

なお、税務署から通知された(初期の)暗証番号でログインしている場合は、「スキップ」ボタンは表示されません。

| 新しい暗証番号を入力する場合は<br>に、現在の暗証番号と3文字以上                                                 | <u>、文字数は8文字以上50文字以内で、英小文</u><br>Web ページからのメッセージ × × | マテ、数字の2種類を必ず使用するととも |
|------------------------------------------------------------------------------------|-----------------------------------------------------|---------------------|
| <使用可能文字>                                                                           | ? 暗証番号の更新を行います。ようしいですか?                             |                     |
| <ul> <li>英文字 A~Z a~z (大文字小文字を図</li> <li>数字 0~9</li> <li>記号 !/=+:#,@\$-%</li> </ul> | OK キャンセル                                            |                     |

| 現在の暗証番号 | •••••                                | クリア                  |
|---------|--------------------------------------|----------------------|
| 新しい暗証番号 | 英小文字、数字の2種類を必ず使用してください。<br>●●●●●●●●● | (8文字以上50文字以内)<br>クリア |
|         | 確認のため、もう一度入力してください。                  |                      |
|         | •••••                                | クリア                  |

□ 暗証番号を表示する

この画面が表示さ れた場合は、 暗証番号期限切 れです。 新しい暗証番号を 入力して、変更を クリック。

新しい暗証番号の メモをお忘れなく。

## 暗証番号が更新されたらOKをクリック。

受付システム

#### 更新確認

暗証番号を更新しました。

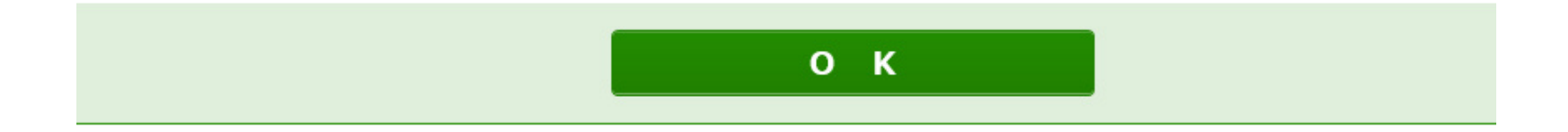

メインメニュー

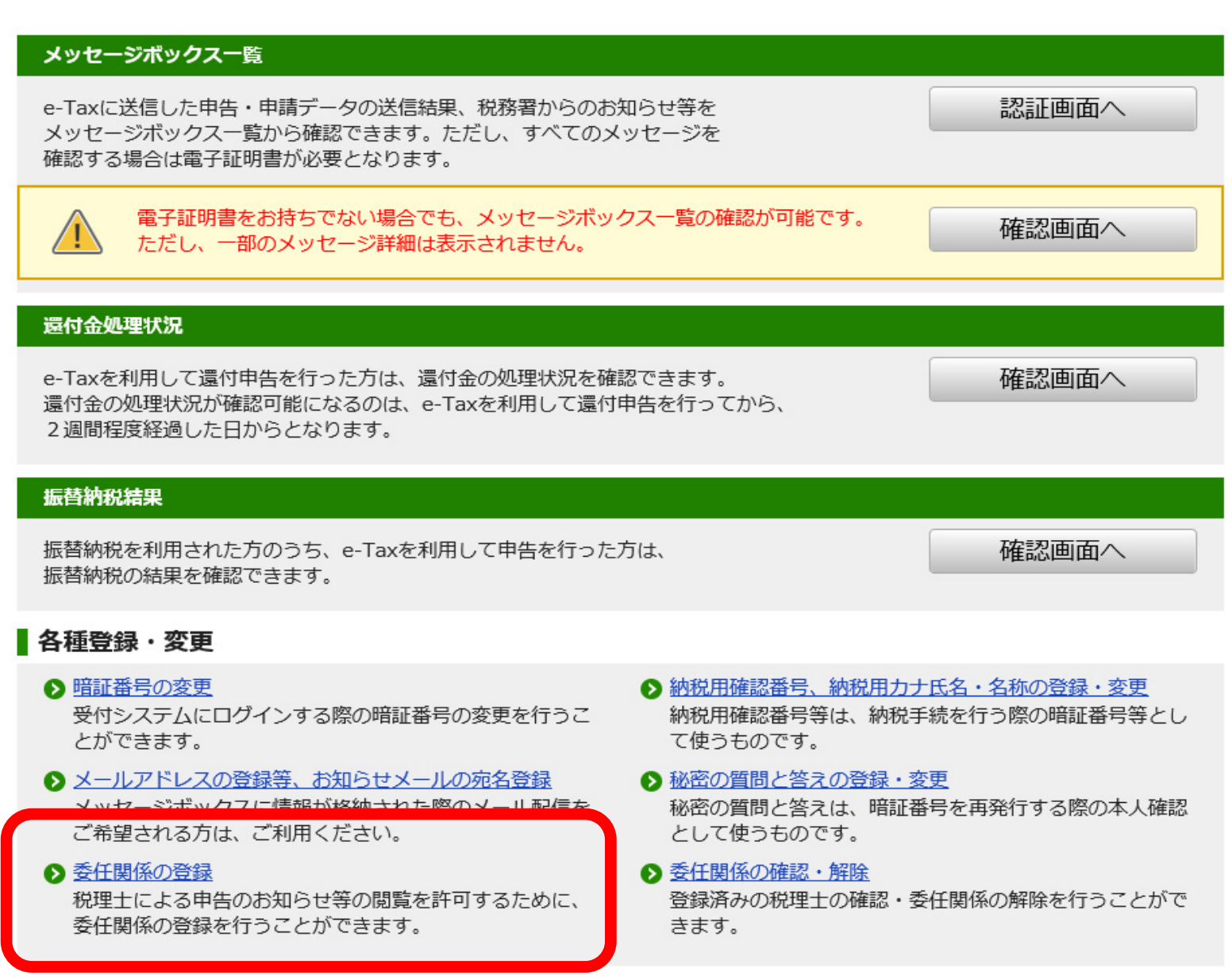

ログインできたら、 画面下部の委任関 係の登録をクリック。

#### 委任関係の登録

登録する税理士の利用者識別番号を入力し、必要に応じて納税者力ナ氏名(税理士表示用)を修正のうえ、 「登録」ボタンを押してください。

| この画面で税務代理等を行う税期<br>へ格納することについて、あなた                            | 社を登録することにより、あなたの申録<br>この許諾・同意があったこととされます。 | ちのお知らせ等を税理士のメッセージボックス |
|---------------------------------------------------------------|-------------------------------------------|-----------------------|
| <ul> <li>税理士の利用者識別番号は半角券</li> <li>納税者力ナ氏名(税理土表示用)</li> </ul>  | 対字16桁で入力してください。<br>は全角30文字以内で入力してください     | •                     |
|                                                               | - Web ページからのメッセージ                         | ×                     |
| <使用可能文字> < カタカナ ア〜ン                                           | 変任関係の登録を行います。ようしいですか?                     |                       |
| <ul> <li>英文字 A~Z、a~z</li> <li>数字 0~9</li> <li>スペース</li> </ul> | ОК <b>+</b> +>121                         |                       |

| 税理士の利用者識別番号     | 税理士の利用者識別番号です。(半角数字16桁)       |      |       |      |     |
|-----------------|-------------------------------|------|-------|------|-----|
|                 | 1803                          | 2914 | 0.000 | 0055 | クリア |
| 納税者力ナ氏名(税理士表示用) | 税理士に表示する納税者の力ナ氏名です。(全角30文字以内) |      |       |      |     |
|                 | 5264.4                        | 4-"a |       |      | クリア |

メニューに戻る登録

転送先税理士(税理 士法人・税相・青申 会)の利用者識別番 号入力し、登録をク リック。

(納税者カナ氏名は自動で 表示されますが、変更も可 能。通常は何もしなくてOK)

国税電子申告・納税システム(e-Tax)

ログイン中

#### 受付システム

#### 登録内容の確認

以下の内容で委任関係の登録依頼が完了しました。 この画面を保存又は印刷してください。

税理士の利用者識別番号1803291-40152011815税理士力ナ氏名コバヤシヒデキ納税者力ナ氏名(税理士表示用)ウムーキ エミニ

## 登録が完了したら 確認して戻るをク リック

戻る

## メインメニューに戻ったらログアウトをクリックし、 転送設定の承認作業を行います。

| 国税電子申告・納税システム(e-Tax)<br><b>受付システム</b>                                                               | ログイン中 ログアウト |
|----------------------------------------------------------------------------------------------------|-------------|
| メインメニュー                                                                                             |             |
| メッセージボックス一覧                                                                                         |             |
| e-Taxに送信した申告・申請データの送信結果、税務署からのお知らせ等を<br>メッセージボックス一覧から確認できます。ただし、すべてのメッセージを<br>確認する場合は電子証明書が必要となります。 | 認証画面へ       |
| 電子証明書をお持ちでない場合でも、メッセージボックス一覧の確認が可能です。<br>ただし、一部のメッセージ詳細は表示されません。                                    | 確認画面へ       |
| 還付金処理状況                                                                                             |             |

受付システムログイン画面が表示されます。(ログイン画面が表示されない場合は、e-Taxホームページを表示させて、受付システムへログインをクリック。)

#### 受付システム ログイン

#### ■ マイナンバーカードをお持ちの場合

ICカードリーダライタを準備し、「マイナンバーカードの読み取りへ」ボタンを押してください。

マイナンバーカードの読み取りへ

#### ■利用者識別番号・暗証番号をお持ちの場合

利用者識別番号と暗証番号を入力し、「ログイン」ボタンを押してください。

□ 利用者識別番号と暗証番号とは

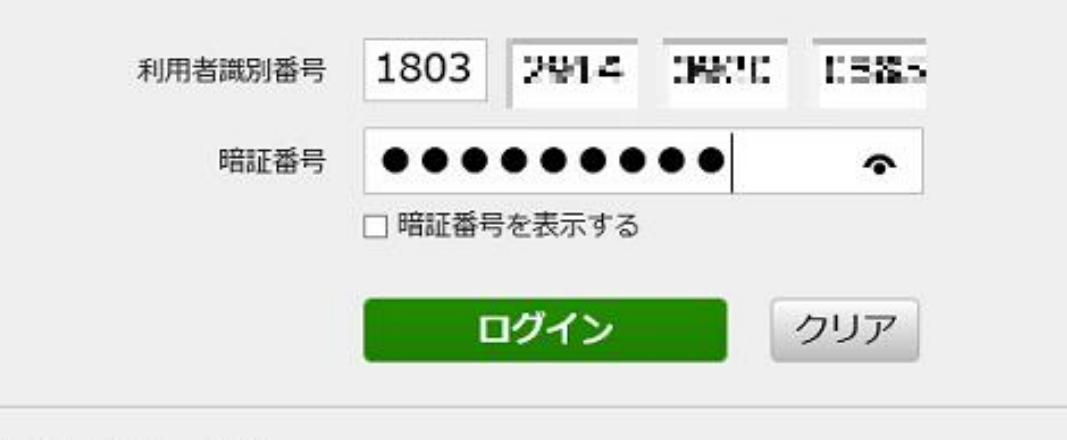

税理士(税理士法人・ 税相・青申会等)の利 用者識別番号と、暗 証番号を入力してロ グインし、転送設定承 認作業を行います。

### メインメニュー右下の委任関係の確認・承認・解除をクリックします。

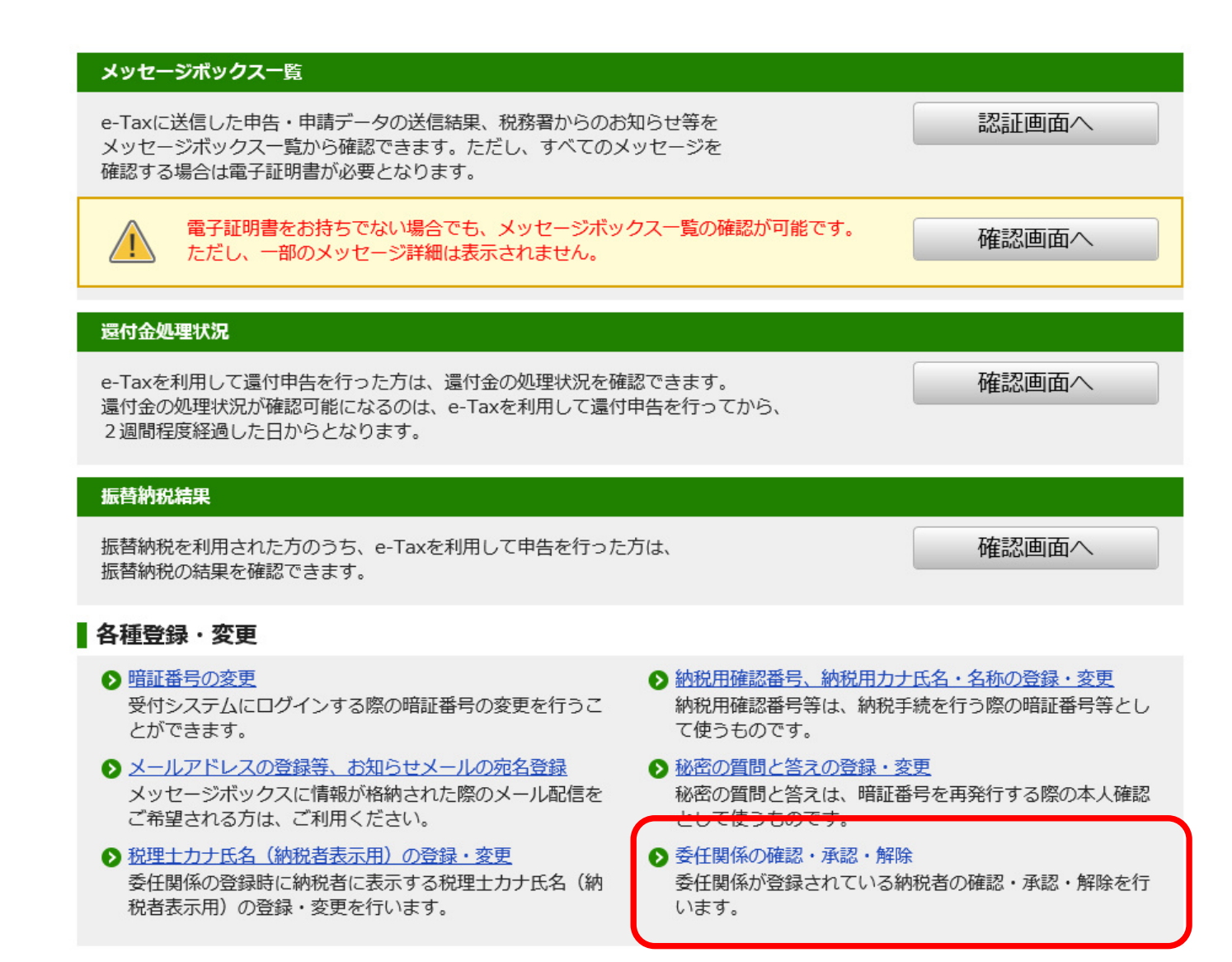

## 未承認一覧に転送設定(委任関係の登録)を行った納税者が表示されます。承認に☑を入れて実行し承認します。 (複数ある場合は全てにチェックを入れると一括選択できます。)

#### 未承認一覧

1人の未承認者が表示されています。

| 承認済み一覧表示                      |         |                  |         |         |  |  |
|-------------------------------|---------|------------------|---------|---------|--|--|
| 先頭へ 前へ 1 ✔ /1ページ 次へ 最後へ       |         |                  |         |         |  |  |
|                               |         |                  | 全て<br>□ | 全て<br>□ |  |  |
| 登録依頼日時                        | 納税者名    | 利用者識別番号          | 承認      | 否認      |  |  |
| 2019/01/07 17:24:56           | ওওৰ মহা | 1532061303211040 | V       |         |  |  |
| 先頭へ 前へ 1 ✓ /1ページ 次へ 最後へ       |         |                  |         |         |  |  |
| 承認済み一覧表示 否認・解除済み一覧表示 全納税者一覧表示 |         |                  |         |         |  |  |

## 転送設定作業が終了しました。お疲れ様でした。 戻るを選択しメニュー画面に戻ります。

国税電子申告・納税システム (e-Tax)

受付システム

#### 委任関係の更新確認

委任関係の一覧を更新しました。

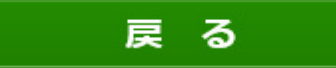

## 転送設定の確認・解除方法 メインメニュー右下の委任関係の確認・承認・解除をクリックします。

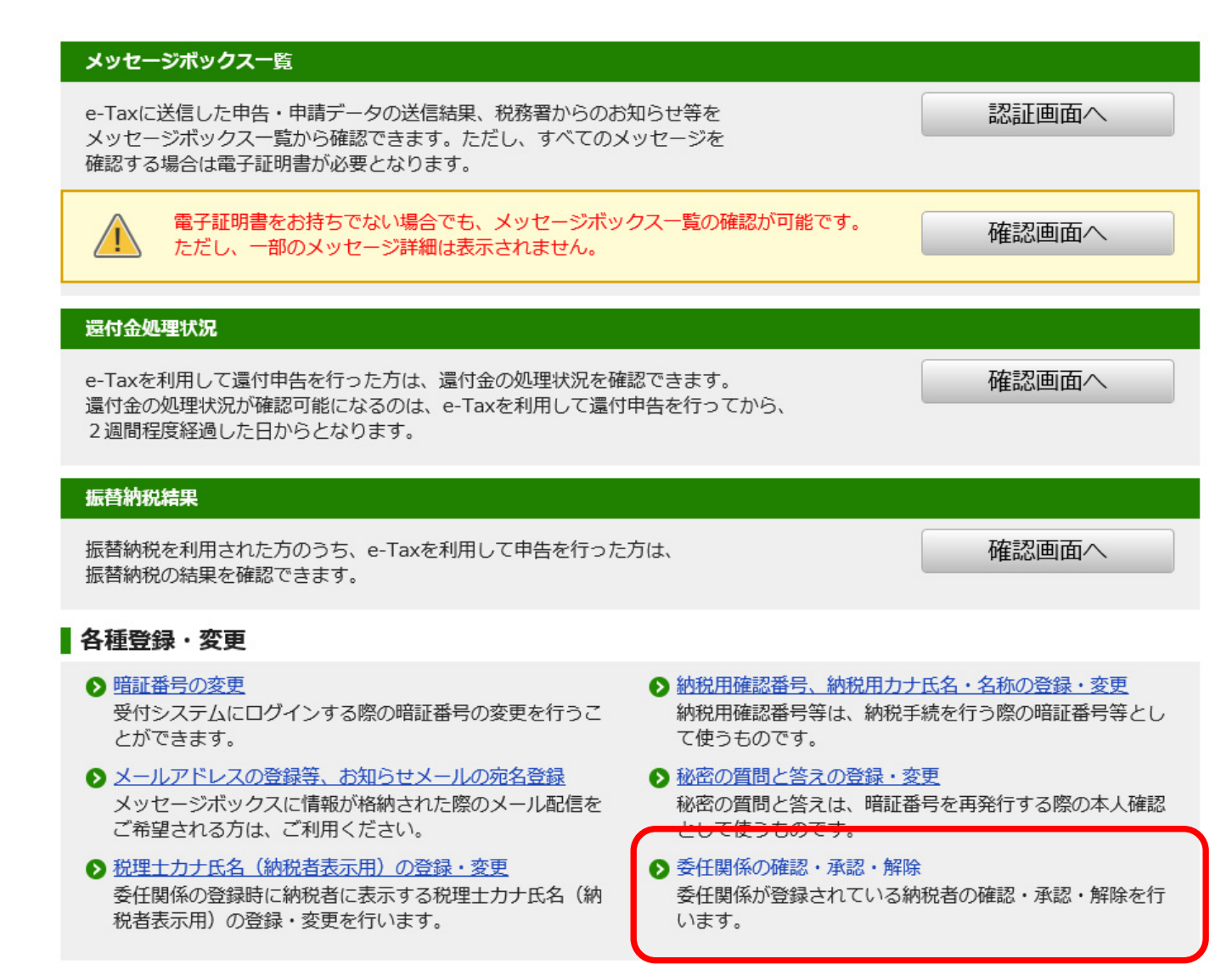

## 承認済み一覧表示・否認・解除済み一覧表示・全納税者一覧表示の ボタンをクリックすることで、 対象者が表示されます。

#### 委任関係の確認・承認・解除(未承認一覧)

表示する納税者の情報はありませんでした。 承認済みの納税者を確認する場合は「承認済み一覧表示」ボタンを、 否認又は解除済みの納税者を確認する場合は「否認・解除済み一覧表示」ボタンを押してください。 また、全ての納税者を表示する場合は、「全納税者一覧表示」ボタンを押してください。

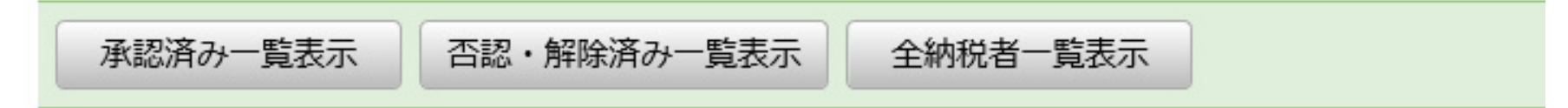

## 承認済み一覧を表示させた状態です。現在3名 の納税者を承認しています。

#### 委任関係の確認・承認・解除(承認済み一覧)

あなたを税理士として登録している納税者の一覧を表示しています。 委任関係を解除する場合は、該当のチェックボックスにチェックを入れて、「解除」ボタンを押してください。 なお、実行件数が多い場合には、処理に時間がかかることがあります。 未承認の納税者を確認する場合は「未承認一覧表示」ボタンを、 否認又は解除済みの納税者を確認する場合は「否認・解除済み一覧表示」ボタンを押してください。 また、全ての納税者を表示する場合は、「全納税者一覧表示」ボタンを押してください。

#### 承認済み一覧

3人の承認済み納税者が表示されています。

| ·諷へ 前へ 1 ✓ /1ページ   | 次へ最後へ               |             |                  |         |
|--------------------|---------------------|-------------|------------------|---------|
|                    |                     |             |                  | 全て<br>□ |
| 登録依頼日時             | 登録日時                | 納税者名        | 利用者識別番号          | 選択      |
| 019/01/07 17:24:56 | 2019/01/07 17:25:59 | 20-00 B - 0 | 1532231300211040 |         |
| 019/01/05 16:30:43 | 2019/01/05 16:32:43 | -17.500 Ca  | 1326001301210062 |         |
| 019/01/04 11:27:14 | 2019/01/04 11:28:11 | 50 (F2      | 1279021900311078 |         |
|                    |                     |             |                  |         |

#### 作業例:承認済みの納税者を一括して解除。

全てにチェックを入れて解除ボタンをクリック。確認メッセージをOKすると解除されます。 顧問契約を終了した納税者については、必ず解除手続きを行ってください。手続きを怠ると来年以 降もメッセージが転送されますので、トラブルのもととなります。

#### 委任関係の確認・承認・解除(承認済み一覧)

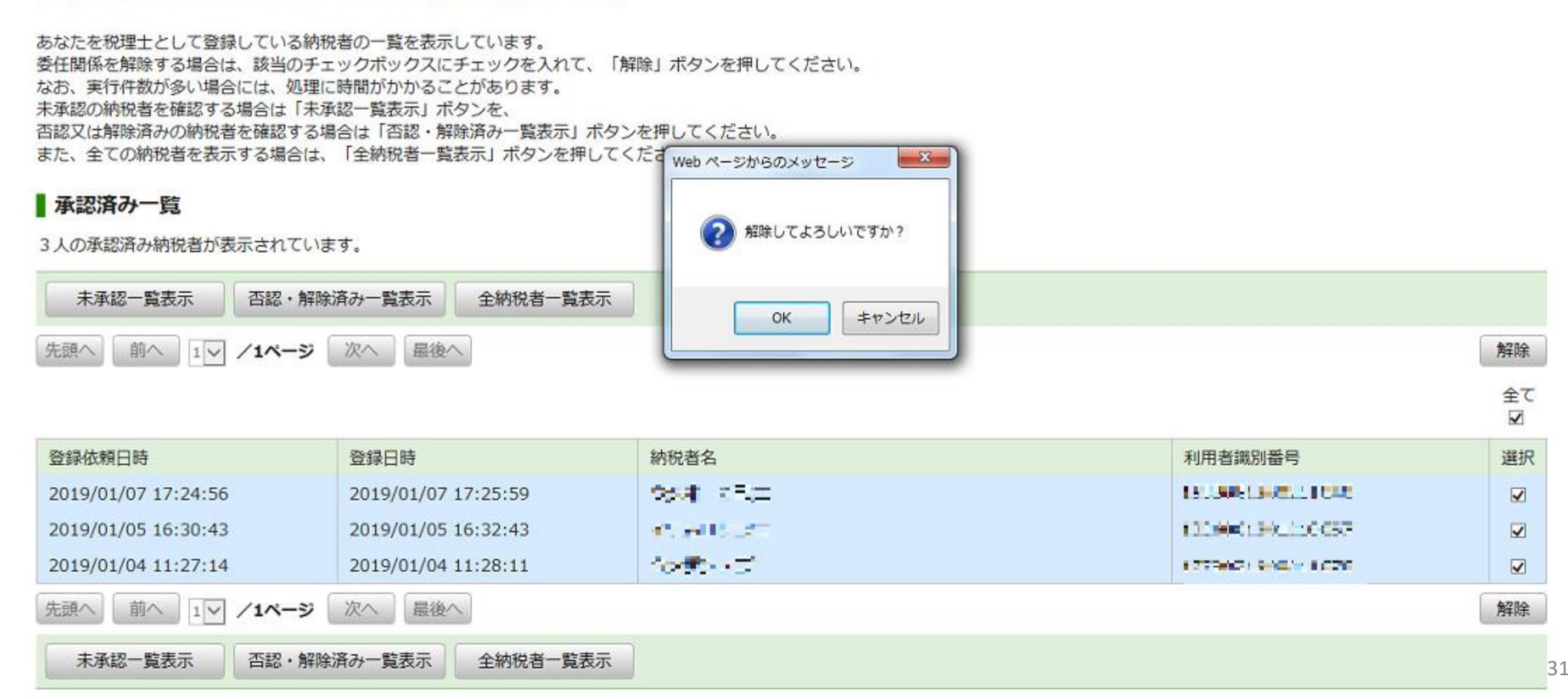

メッセージボックスについて 31年1月よりメッセージボックスの仕様が変更さ れております。(セキュリティ強化のため) 電子証明書を使ってログインしないと自付きメッ セージが表示できません。

# 電子証明書を用いずにログインした場合、申告のお知らせ等個人情報に該当するメッセージ等が◎付きとなって表示(選択)できません。

#### 利用者識別番号

1803291409200685

#### 受信メッセージ

56件のメッセージが格納されています。

| 過去分表示 ゴミ箱表示             |                     |                      |                            |                            |      |    |  |  |  |
|-------------------------|---------------------|----------------------|----------------------------|----------------------------|------|----|--|--|--|
| 先頭へ 前へ 1 ✓ /1ページ 次へ 最後へ |                     |                      |                            |                            |      |    |  |  |  |
| 格納日時                    | 受付日時                | 受付番号                 | 手続き名                       | 氏名又は名称                     | 受付結果 | 選択 |  |  |  |
| 2019/01/07 17:24:57     |                     | 121                  | □ 委任関係の登録依頼通知              | ****                       | _    |    |  |  |  |
| 2019/01/07 15:09:51     | 2019/01/07 15:09:50 | 20190107150950537416 | 会 給与所得・退職所得等の所得税徴収高計算書(一般) | ·清川 ·考                     | 受付完了 |    |  |  |  |
| 2019/01/07 14:47:32     | 2019/01/07 14:47:29 | 20190107144729918216 | 会給与所得・退職所得等の所得税徴収高計算書(一般)  | 有限会社 - 2001/2012<br>(1117日 | 受付完了 |    |  |  |  |
| 2019/01/07 13:32:45     | 2019/01/07 13:32:44 | 20190107133244715417 | 会 給与所得・退職所得等の所得税徴収高計算書(一般) | ノーク1第 有限ませ                 | 受付完了 |    |  |  |  |
| 2019/01/05 16:30:44     | -                   | -                    | ᢙ 委任関係の登録依頼通知              | ****                       | -    |    |  |  |  |
| 2019/01/04 17:37:09     | 2019/01/04 17:37:05 | 20190104173705525219 | 会 消費税及び地方消費税中間申告(法人)       | 1044-1494                  | 受付完了 |    |  |  |  |
| 2019/01/04 17:37:08     | 2019/01/04 17:37:06 | 20190104173706340415 | 会 予定申告                     | CL54 1683                  | 受付完了 |    |  |  |  |
| 2019/01/04 17:29:54     | 2019/01/04 17:29:53 | 20190104172953410216 | 会 消費税及び地方消費税中間申告(法人)       | REOLITZES.                 | 受付完了 |    |  |  |  |
| 2019/01/04 11:27:15     | -                   | -                    | ᢙ 委任関係の登録依頼通知              | ***                        | -    |    |  |  |  |

# 電子証明書を用いてログインすると、すべてのメッセージを確認できます。申告のお知らせ等の重要なメッセージは必ず電子証明書が必要となりますので、事務所内の運営方法を検討ください。

#### 受信メツセージ

56件のメッセージが格納されています。

| 過去分表示 ゴミ箱表示            |                     |                      |                            |                     |      |         |  |
|------------------------|---------------------|----------------------|----------------------------|---------------------|------|---------|--|
| 先頭へ 前へ 1マ /1ページ 次へ 最後へ |                     |                      |                            |                     |      | ゴミ箱へ入れる |  |
| 格納日時                   | 受付日時                | 受付番号                 | 手続き名                       | 氏名又は名称              | 受付結果 | 選択      |  |
| 2019/01/07 17:24:57    | 2                   |                      | ☑ 委任関係の登録依頼通知              | মাধ্য কাল্যা        | 2    |         |  |
| 2019/01/07 15:09:51    | 2019/01/07 15:09:50 | 20190107150950537416 | 会 給与所得・退職所得等の所得税徴収高計算書(一般) | AU 4-               | 受付完了 |         |  |
| 2019/01/07 14:47:32    | 2019/01/07 14:47:29 | 20190107144729918216 | 会 給与所得・退職所得等の所得税徴収高計算書(一般) | 行動構成 EBECAA<br>Lore | 受付完了 |         |  |
| 2019/01/07 13:32:45    | 2019/01/07 13:32:44 | 20190107133244715417 | 会 給与所得・退職所得等の所得税徴収高計算書(一般) | 7-012 19862         | 受付完了 |         |  |
| 2019/01/05 16:30:44    | -                   | 760 C                | 会 委任関係の登録依頼通知              | -40ADU0-            | -    |         |  |
| 2019/01/04 17:37:09    | 2019/01/04 17:37:05 | 20190104173705525219 | ☆ 消費税及び地方消費税中間申告(法人)       | 有時合行 小電機座           | 受付完了 |         |  |
| 2019/01/04 17:37:08    | 2019/01/04 17:37:06 | 20190104173706340415 | 会 予定申告                     | 物理会に、シリーンの構成        | 受付完了 |         |  |
| 2019/01/04 17:29:54    | 2019/01/04 17:29:53 | 20190104172953410216 | ☆ 消費税及び地方消費税中間申告(法人)       | 教式会社中有政策            | 受付完了 |         |  |
| 2019/01/04 11:27:15    | (m)                 | · • ·                | 会 委任関係の登録依頼通知              | $^{>}U5{}^{<}C$     |      |         |  |

## ご清聴ありがとうございました。